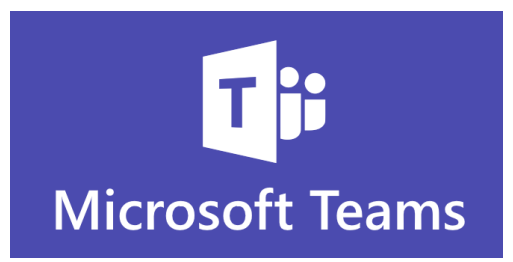

O Microsoft Teams é um aplicativo de mensagens para a sua organização; um espaço de trabalho para a colaboração e comunicação em tempo real, reuniões, compartilhamento de arquivos que ajuda sua equipe a se organizar e conversar, tudo em um só lugar.

Acesse <u>https://teams.microsoft.com</u>, digite seu e-mail corporativo (usuario@portosrio.gov.br) e clique em **Avançar** 

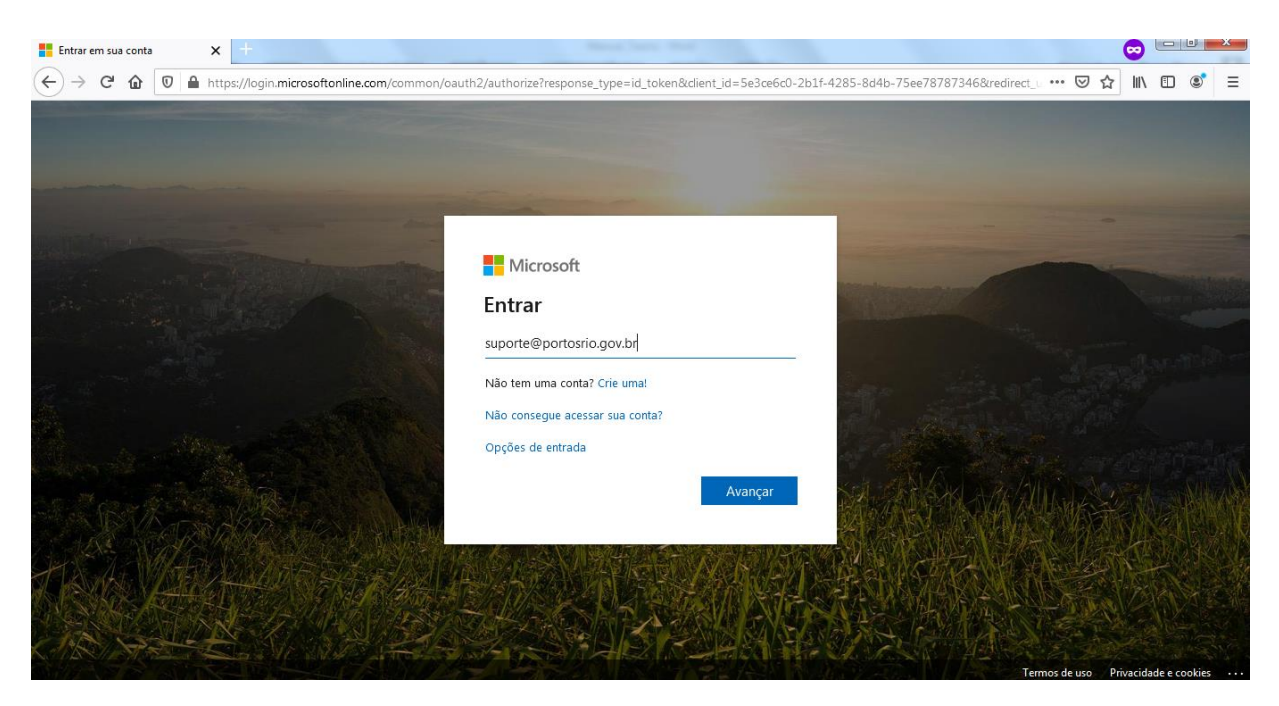

### Digite sua senha e clique em Entrar

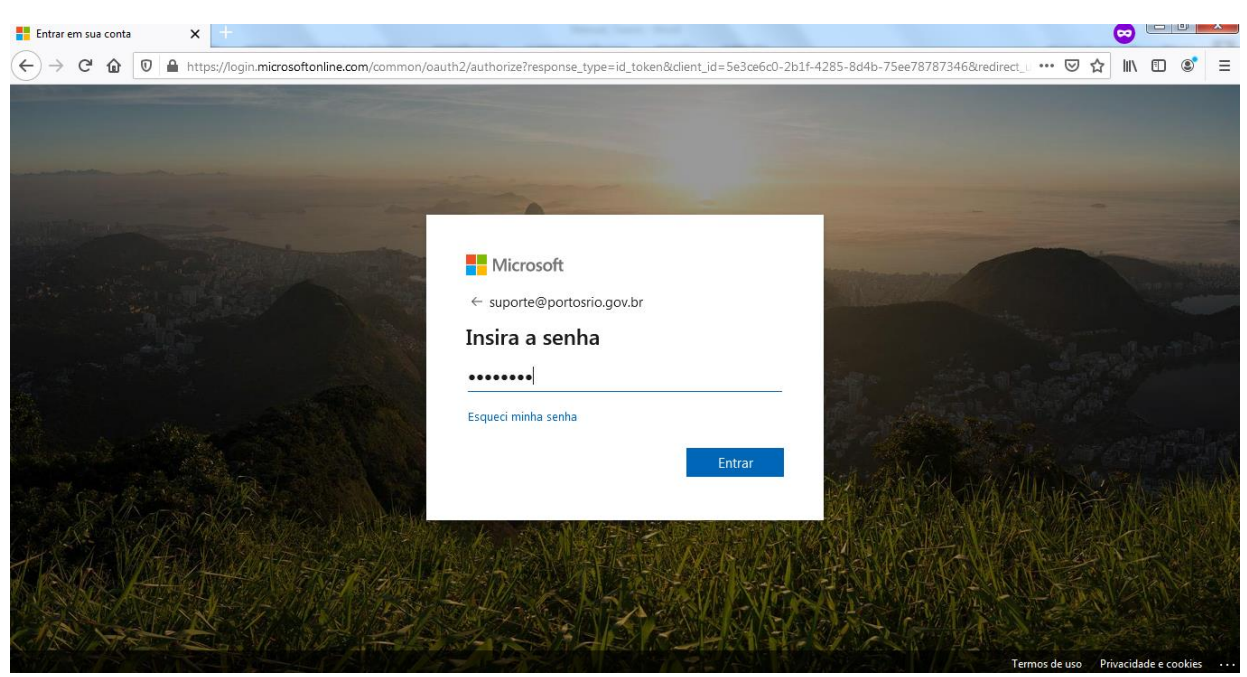

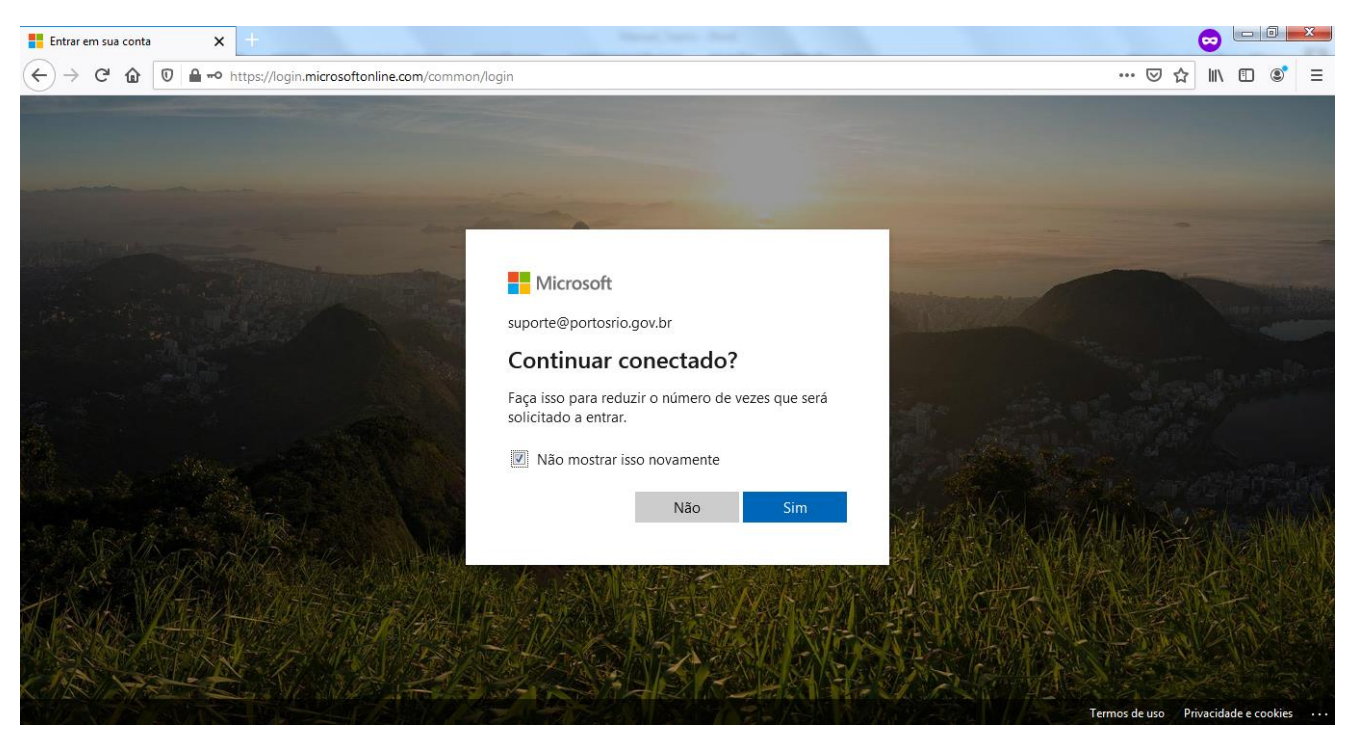

Para uma melhor experiência, marque a opção Não mostrar isso novamente e clique em Sim.

Para acessar somente pelo navegador, sem a necessidade de instalação do Microsoft Teams no computador, Clique em **Em vez disso, use o aplicativo web** 

| 🍯 Microsoft Teams                                        | × +                                         |                                                                         |               |
|----------------------------------------------------------|---------------------------------------------|-------------------------------------------------------------------------|---------------|
| $\overleftarrow{\bullet} \times \overleftarrow{\bullet}$ | 🛛 🔒 https://teams.microsoft.com/_#/discover |                                                                         | ··· 🖂 🏦 🗉 🛎 = |
|                                                          |                                             |                                                                         |               |
|                                                          |                                             | Microsoft Teams                                                         |               |
|                                                          |                                             |                                                                         |               |
|                                                          |                                             | Baixe o aplicativo para desktop<br>Teams e fique conectado.             |               |
|                                                          |                                             | Obtenha o aplicativo para Windows<br>Em vez disso, use o aplicativo web |               |
| Esperando por statics.tea                                | ms.cdn.office.net                           | Jurídico Privacidade e Cookies © 2020 Microsoft                         |               |

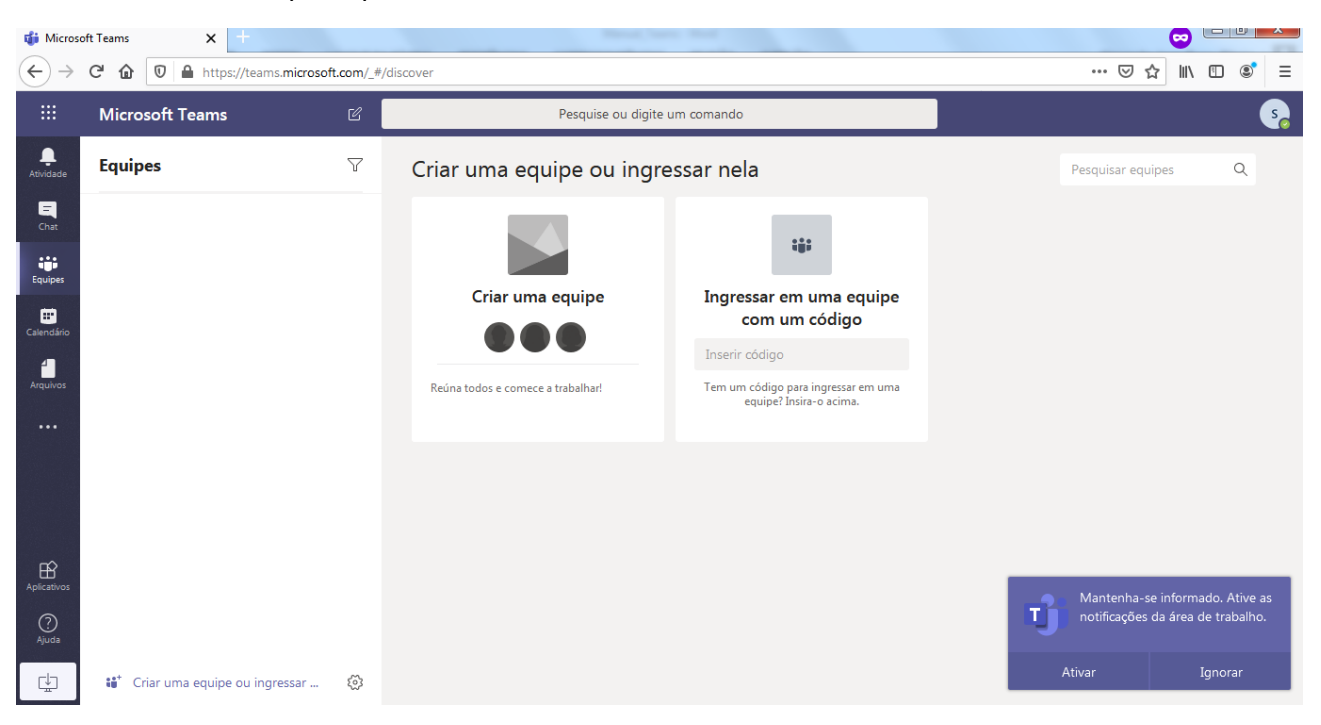

Pronto! Essa é a tela principal do Microsoft Teams.

Vamos examinar rapidamente a lateral esquerda do Microsoft Teams.

- Atividade Acompanhe todas as suas mensagens não lidas, @menções, respostas e outros.
- Chat Chat avançado com texto, áudio, vídeo e compartilhamento de arquivos.
- **Equipes** Descubra canais nos quais você quer ingressar ou crie seu próprio canal. Neles, você pode fazer reuniões imediatamente, conversar e compartilhar arquivos.
- **Calendário** Veja tudo o que você organizou para o dia ou a semana. Ou agende uma reunião. Esse calendário é sincronizado com seu calendário do Outlook.
- Arquivos Explore a lista de arquivos em equipes

## ATENÇÃO: AS FUNCIONALIDADES RELACIONADAS AO AGENDAMENTO DE REUNIÃO AINDA NÃO ESTÃO DISPONÍVEIS. A GERSOL DARÁ AS ORIENTAÇÕES NECESSÁRIAS APÓS A DISPONIBILIZAÇÃO DA FERRAMENTA.

Use a caixa de comando na parte superior para procurar itens ou pessoas específicas, executar ações rapidamente e iniciar aplicativos.

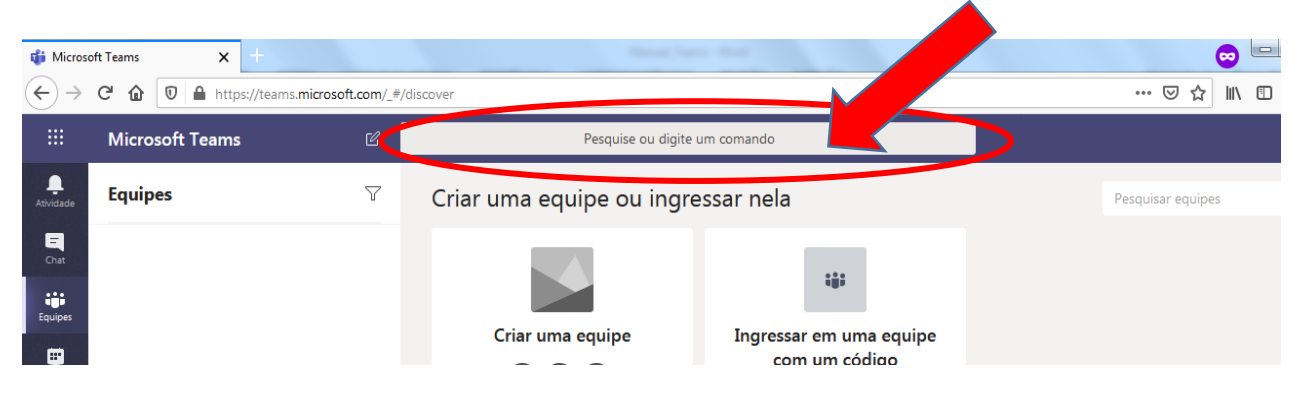

# Iniciar um chat

Selecione **Novo chat** na parte superior da lista de chat. Depois insira o nome da pessoa e escreva sua mensagem na caixa na parte inferior do chat

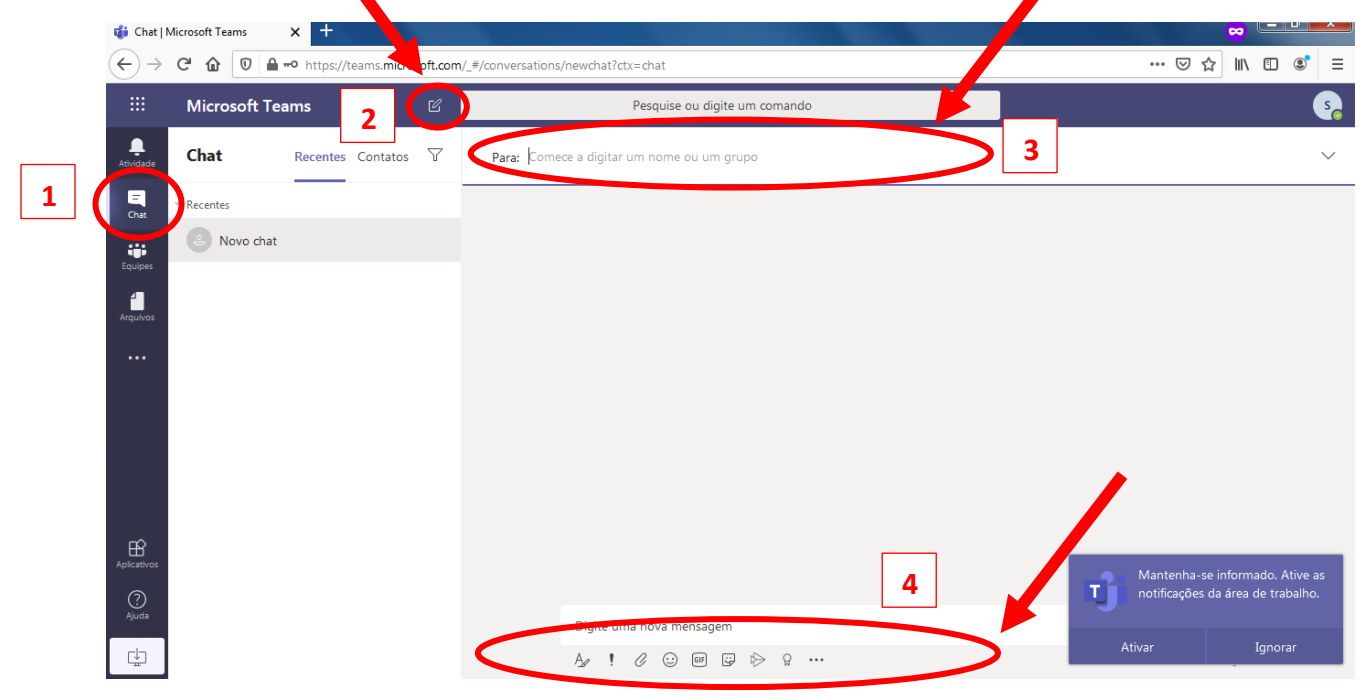

## Criar uma equipe

Para criar uma nova equipe, selecione a opção **Equipes**, na lateral esquerda do Microsoft Teams. Clique em **Criar equipe**.

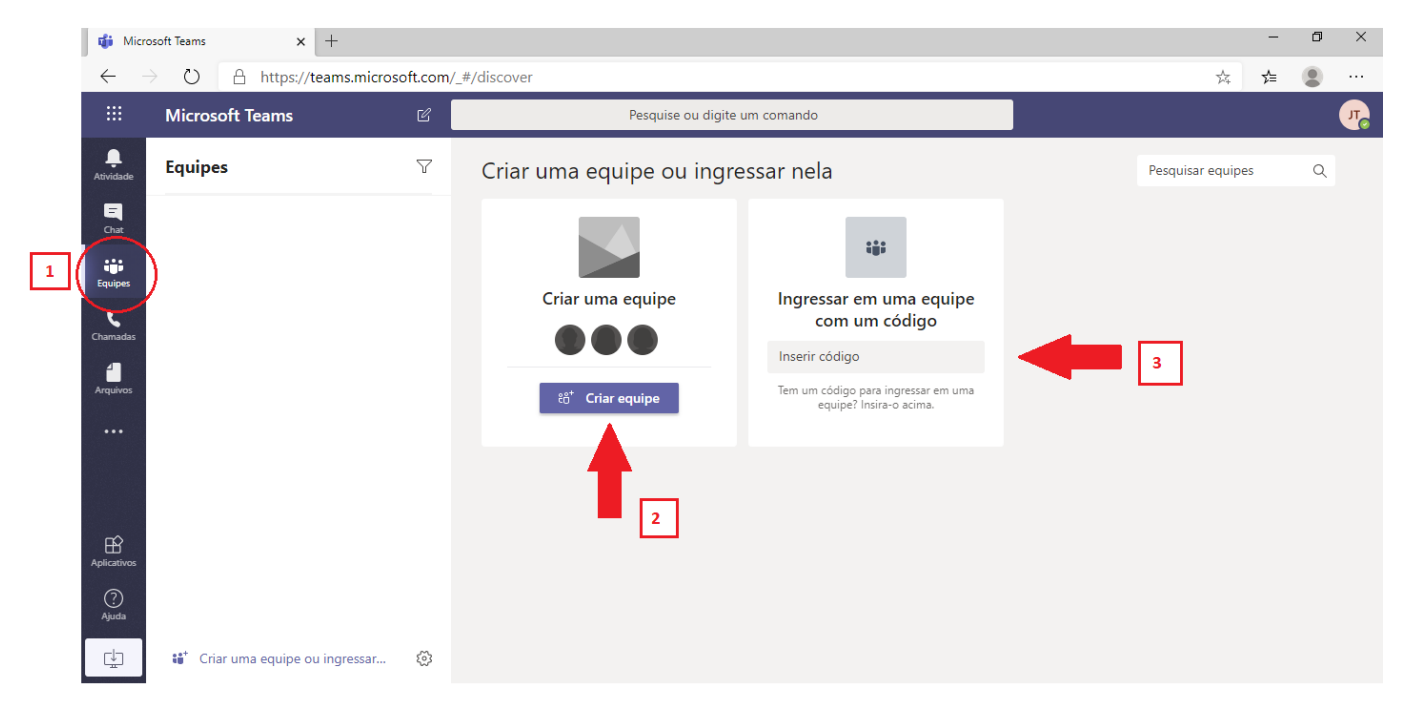

#### Selecione a opção Criar uma equipe a partir do zero

| 👘 Micro           | osoft Teams × +                                                                       |                                                            | - | ٥ | ×   |
|-------------------|---------------------------------------------------------------------------------------|------------------------------------------------------------|---|---|-----|
| $\leftarrow$      | $\leftrightarrow$ $\rightarrow$ O $\triangle$ https://teams.microsoft.com/_#/discover |                                                            |   |   |     |
| ***               | Microsoft Teams                                                                       | Pesquise ou dinite un comando                              |   |   | 770 |
| <b>A</b> tividade | Equipes 🗸 🖓                                                                           | Criar sua equipe                                           |   |   |     |
| Chat              |                                                                                       |                                                            |   |   |     |
| Equipes           |                                                                                       |                                                            |   |   |     |
| Chamadas          | -                                                                                     | Criar uma equipe a partir do zero                          |   |   |     |
| Arquivos<br>• • • |                                                                                       | Criar de<br>Uma equipe ou um grupo existente do Office 365 |   |   |     |
|                   |                                                                                       |                                                            |   |   |     |
| Aplicativos       |                                                                                       |                                                            |   |   |     |
| (?)<br>Ajuda      |                                                                                       | O que é uma equipe?                                        |   |   | _   |
| ¢                 | 💕 Criar uma equipe ou ingressar 🔞                                                     |                                                            |   |   |     |

As equipes privadas estão restritas aos membros da equipe aprovados pelo(s) proprietário(s) dela. Essa é uma configuração típica para equipes de setores ou projetos específicos.

As equipes públicas estão abertas para qualquer pessoa na organização, e os usuários podem participar delas diretamente. As equipes públicas são úteis para a colaboração em tópicos de interesse geral para pessoas em diferentes setores ou para pessoas que trabalham em diferentes projetos.

Selecione a opção mais adequada para a sua equipe.

| 🚯 Microsoft Teams x + |                         |                      |                                                            |     |   | × |
|-----------------------|-------------------------|----------------------|------------------------------------------------------------|-----|---|---|
| $\leftarrow$          | → ひ A https://tea       | ams.microsoft.com/_# | ¢/discover ☆                                               | r∕≡ | ۲ |   |
|                       |                         | c ,                  | Pesquise ou digite um comando                              |     |   |   |
| <b>L</b><br>Atividade | Equipes                 | $\nabla$             | Qual será o tipo de equipe? × Pesquisar equip              |     |   |   |
| <b>E</b><br>Chat      |                         |                      | Privado<br>As pessoas precisam de permissão para ingressar |     |   |   |
| Equipes               |                         |                      |                                                            |     |   |   |
| <b>C</b> hamadas      |                         |                      | Público   Qualquer pessoa na organização pode ingressar    |     |   |   |
| Arquivos              |                         |                      |                                                            |     |   |   |
| •••                   |                         |                      |                                                            |     |   |   |
|                       |                         |                      |                                                            |     |   |   |
|                       |                         |                      |                                                            |     |   |   |
| Aplicativos           |                         |                      |                                                            |     |   |   |
| ?<br>Ajuda            |                         |                      | < Voltar                                                   |     |   |   |
| Ŀ                     | 👪 Criar uma equipe ou i | ingressar 🐼          |                                                            |     |   |   |

Inclua nome e descrição, para um melhor entendimento do objetivo da equipe. Clique em **Criar**.

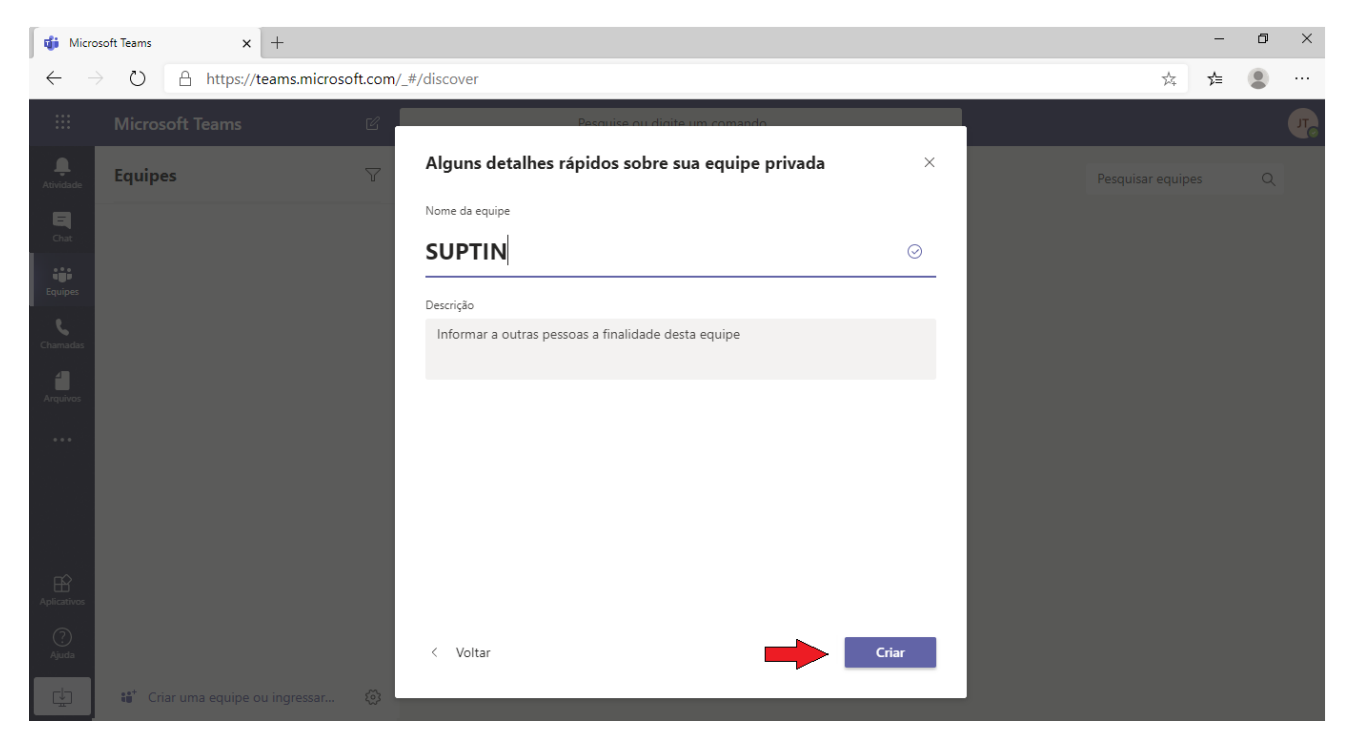

Adicione membros a sua equipe digitando o nome do colaborador que irá ingressar à equipe. Clique em Adicionar.

ATENÇÃO: AS FUNCIONALIDADES RELACIONADAS A INCLUSÃO DE MEMBROS FORA DA ORGANIZAÇÃO AINDA NÃO ESTÃO HABILITADAS. A GERSOL DARÁ AS ORIENTAÇÕES NECESSÁRIAS APÓS A DISPONIBILIZAÇÃO DA FERRAMENTA.

| 🐞 Microsoft Teams x +            |                               |                      |                                                                                                    |                     |  |   | -   | ٥ | × |
|----------------------------------|-------------------------------|----------------------|----------------------------------------------------------------------------------------------------|---------------------|--|---|-----|---|---|
| $\leftarrow$                     | → ひ 🔒 https://teams.m         | crosoft.com/_#/disco | ver                                                                                                    |                     |  | 焱 | 5⁄≡ | ٢ |   |
| • • •<br>• • •<br>• • •          |                               | e .                  | Pesquise ou digite um comando                                                                                               |                     |  |   |     |   |   |
| <b>Q</b><br>Atividade            | Equipes                       | Adic                 | ionar membros a SUPTIN                                                                                                    |                     |  |   |     |   |   |
| E<br>Chat                        |                               | Comec<br>email p     | e a digitar um nome, uma lista de distribuição ou um grupo de seguran<br>ara adicionar à equipe.                            | ıça habilitado para |  |   |     |   |   |
|                                  |                               | julia                | na                                                                                                    | Adicionar           |  |   |     |   |   |
| Equipes<br>Charmadas<br>Arquivos |                               | 71<br>91<br>91       | Juliana Toledo<br>JULIANA.TOLEDO<br>Juliana Rodrigues Fonseca<br>JULIANA.FONSECA<br>Juliana Pinho Da Rocha<br>JULIANA.ROCHA |                     |  |   |     |   |   |
| Aplicativos<br>Q<br>Ajuda        | 🏭 Criar uma equipe ou ingress | r ®                  |                                                                                                    | Ignorar             |  |   |     |   |   |

Pronto! Sua equipe está criada e pronta para interagir através de chats e videoconferências

Iniciar uma videoconferência

Clique no ícone **Reunir agora** (1), localizado na parte inferior da tela.

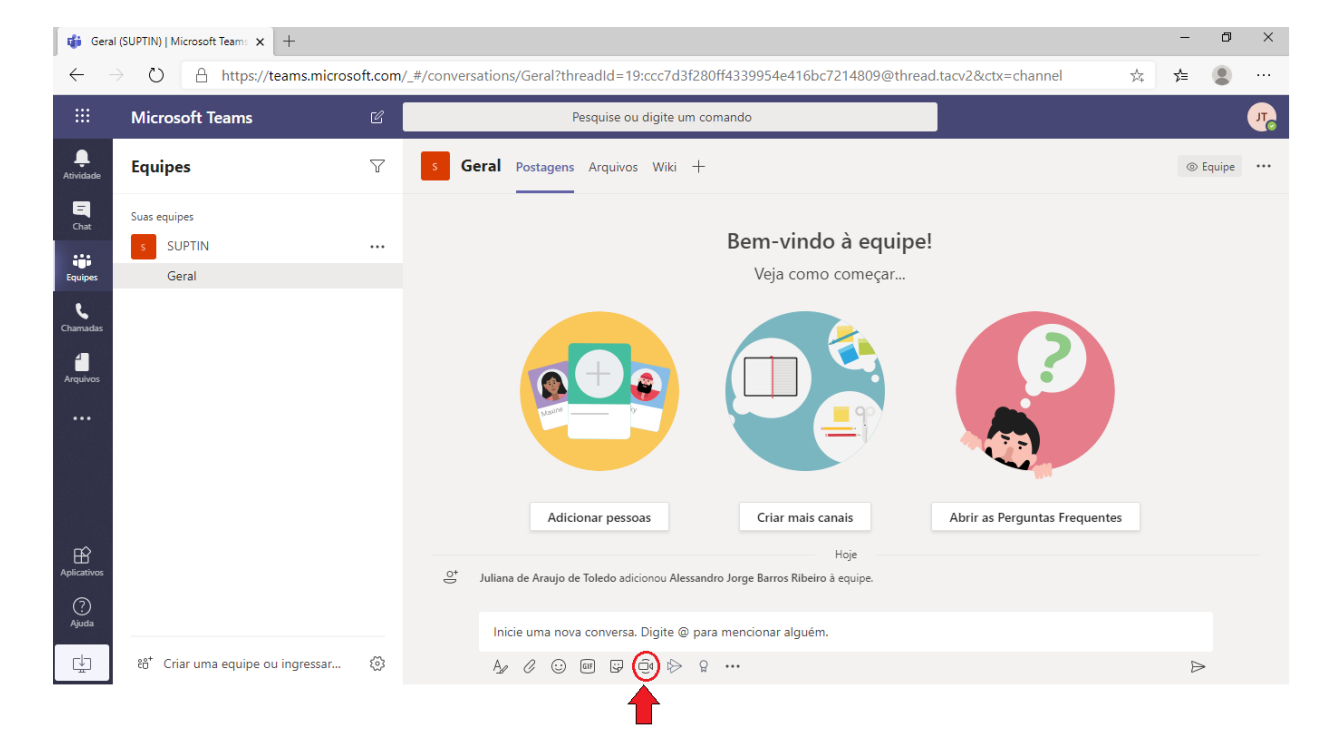

Ative a permissão de acesso ao microfone e a câmera do seu computador e clique no botão reunir agora e aproveite a reunião.

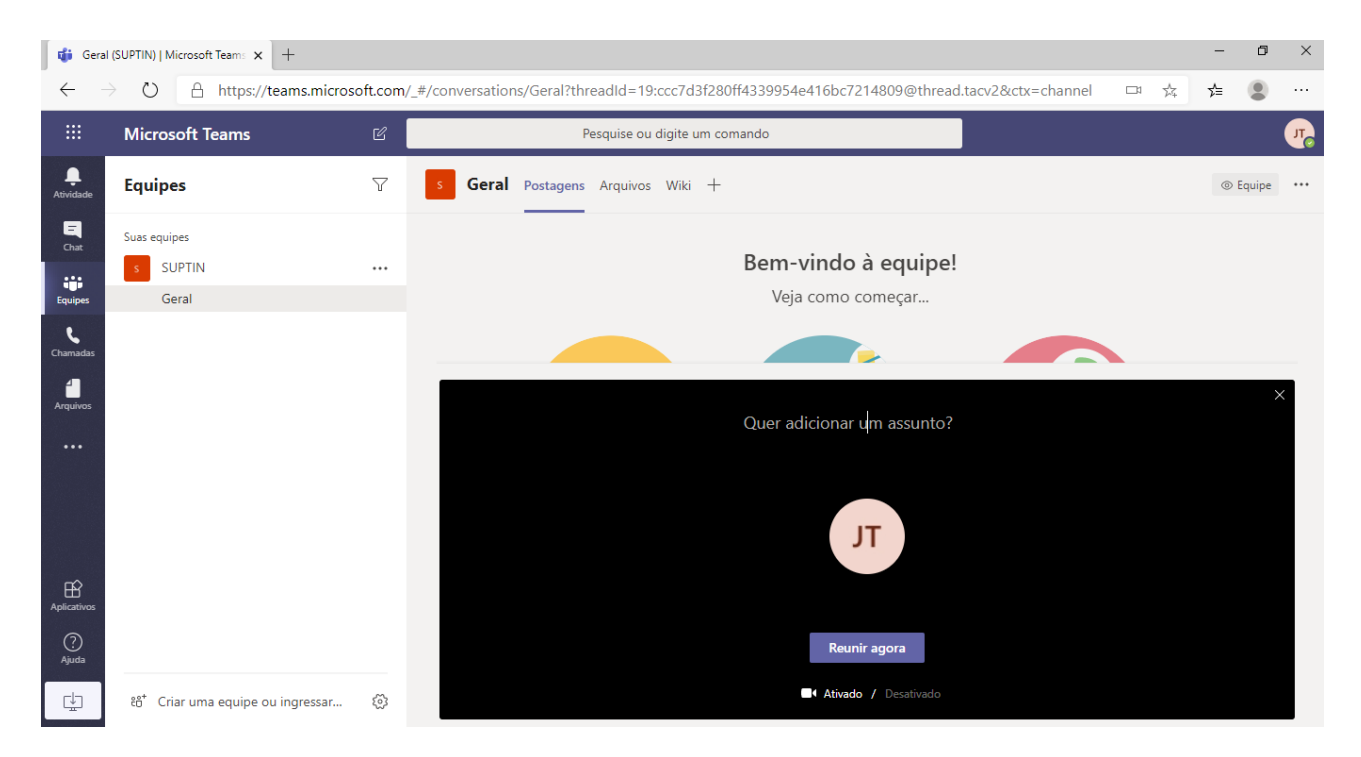

Baixe o aplicativo móvel do Teams